# Módulo 14. PVA – PRÁTICAS Utilização do Vortex para simular o futuro de uma população

Os estudantes devem obter o programa Vortex directamente de:

http://www.vortex9.org/vortex.html. O ficheiro a descarregar está comprimido,

vortex933install.zip, e tem cerca de 11Mb. (Em 1 de Fev 2004, a versão disponível era a 9.33). Este ficheiro deve ser des-zipado num directório temporário do disco rígido. (Este directório não deve ser o mesmo onde se pretende que o programa seja depois instalado). Devese depois pôr a correr o ficheiro SETUP.EXE para instalar o Vortex. Depois de instalado, o Vortex ocupa cerca de 12.6 Mb e, nessa altura, pode-se eliminar o ficheiro .zip que havia sido originalmente descarregado da internet.

É importante descarregar também o manual do Vortex a partir do mesmo site. Está em formato PDF e tem 5 Mb. Além de explicar como lidar com o programa, o Apêndice I do Manual resume a teoria da PVA e é leitura recomendada para este módulo.

# Cenário 1 – cenário básico: população poligâmica, não explorada.

Abra o Vortex. No quadro de boas-vindas, tecle em "blank project" para criar um projecto novo. Chame-lhe Project 1 (ou dê-lhe outro nome qq).

ATENÇÃO – Se estiver a usar o Vortex na sala de computadores da FCUL, em Directory deve escrever a:\ para gravar o seu projecto numa diskete colocada na drive a:\ ou então procure guardar o projecto no "Desktop" do computador (clique em ... e procure o desktop) – se tentar guardar num directório do Disco c:\ é possível que o Vortex não avance mais pois o computador pode não estar autorizado a dar acesso ao c:\

Clique OK para criar o projecto. Surge um novo quadro com separadores. Seleccione o separador "**Simulation Input**" e avance pelos quadros do menu à esquerda, introduzindo informações sobre a população que se pretende simular, como seguidamente se indica. (Detalhes sobre isto no Capítulo 3 do Manual do Vortex).

### 1. Scenario settings

Mantenha o nome Scenario 1, pois mais adiante serão tentados outros cenários.

Escolha efectuar 50 réplicas (= iteracções) da simulação, durante 100 anos.

Assuma que a extinção da população ocorre quando deixa de haver indivíduos de um dos sexos.

Assuma que vai simular uma população em que os indivíduos interajem livremente e que se encontra isolada de outras da mesma espécie.

### 2. Species description

<u>Não</u> seleccione Inbreeding depression. Esta opção (de genética populacional) permitiria simular as consequências genéticas da consanguinidade.

Assuma que um bom ano para a reprodução é também um bom ano para a sobrevivência – para isso seleccione "EV concordance of reproduction and survival". Assuma que só existe 1 tipo de catástrofes – anos de seca muito severa.

3. Labels and state variables – Não usar – Só para projectos mais complexos

4. Dispersal – Não usar - Só para metapopulações

### 5. Reproductive System

Assuma que um macho pode fecundar várias fêmeas e que os pares formados entre 2 sexos são refeitos todos os anos. Para isso seleccione "polygamous", mas NÃO seleccione Long Term Polygamy (Se o fizer, os pares formados não mais se separam até que um dos elementos morra).

Assuma uma espécie em que a idade de primeira maturação nos dois sexos ocorre aos 1 ano de idade e assuma que os animais se podem reproduzir até aos 9 anos.

Assuma que um casal tem, no máximo, 6 descendentes por unidade de tempo.

Assuma um sex-ratio de 50% à nascença

Assuma ausência de fenómenos de reprodução dependente da densidade populacional

#### 6. Reproductive Rate

Assuma que uma fêmea, em média, se reproduz de 3 em 3 anos (1/3 disponivel para reprodução por ano)

Assuma que a percentagem de fêmeas reprodutoras tem um desvio-padrão de 10%.

Assuma as seguintes probabilidades de tamanho das ninhadas destas fêmeas, Núm filhos probabilidade (em %)

| 1 | 10 |
|---|----|
| 2 | 30 |
| 3 | 30 |
| 4 | 20 |
| 5 | 5  |
| 6 | 5  |

#### 7. Mortality Rates

Assuma taxas de sobrevivência de 60% para os jovens pré-maduros e de 75% para os adultos reprodutores, idênticas entre os sexos.

Não existe informação relativa ao desvio padrão inerente a estas taxas de sobrevivência, por isso ponha 0 no SD da EV.

#### 8. Catastrophes

Assuma que, em média, ocorre uma seca devastadora em cada 50 anos. A probabilidade de seca num determinado ano, portanto, e' ... ?

Nos anos de seca, a reprodução é reduzida a 10% do habitual e a sobrevivência é reduzida a metade. Coloque portanto 0.1 em Reproduction e 0.5 em Survival.

#### 9. Mate Monopolization

Se se escolheu poligamia, é necessário dizer qual a % de machos em idade pós-maturação disponíveis para acasalar em cada ano. Assuma que todos estão disponíveis, colocando 100 na linha "Males in breeding pool". As outras linhas são automáticamente preenchidas pelo Vortex. (A 2<sup>a</sup> linha é a % média dos machos totais q produz pelo menos 1 descendente por época).

#### 10. Initial Population Size.

Estima que a população tem, inicialmente, cerca de 1000 animais. Nada sabe sobre a sua distribuição etária actual. Assuma portanto que se encontra em DEE.

#### **11. Carrying Capacity**

Assuma que o habitat da população tem capacidade para um número de animais 5 vezes superior ao actual. Desconhece-se a variabilidade deste máximo ou a tendência que terá a prazo. NOTA – o Vortex encara o K como um patamar máximo que a população não pode ultrapassar e, quando N>K, mata aleatóriamente indivíduos até N descer a K.

#### 12. Harvest

Não existe evidência de remoção sistemática de indivíduos por caça, pesca, ou actividades equivalentes.

#### 13. Supplementation

Também não existem planos para introduzir indivíduos na população.

# RESULTADOS

Com toda a informação introduzida, deve agora guardar o projecto. Use para isso o menu principal no topo (save) e, se estiver a usar os computadores da FCUL, **guarde na sua diskette em A:**\ ou no desktop. Ao guardar, dê ao ficheiro guardado o nome do projecto (neste caso Project1). Inicie a simulação carregando na seta verde do topo, ao centro do menu principal. No quadro que interroga qual o cenário a simular, clique no Scenario\_1 e em <u>Run!</u>. Evite fazer o que quer que seja no computador enquanto as simulações decorrem. (Se as achar muito lentas, use os botões <u>stop</u> ou <u>pause</u> para interromper).O Vortex simula e desenha 50 trajectórias possíveis da população nos próximos 100 anos, baseado nos dados introduzidos. O aspecto do resultado deve ser semelhante à figura abaixo. No topo do gráfico são fornecidas várias informações úteis.

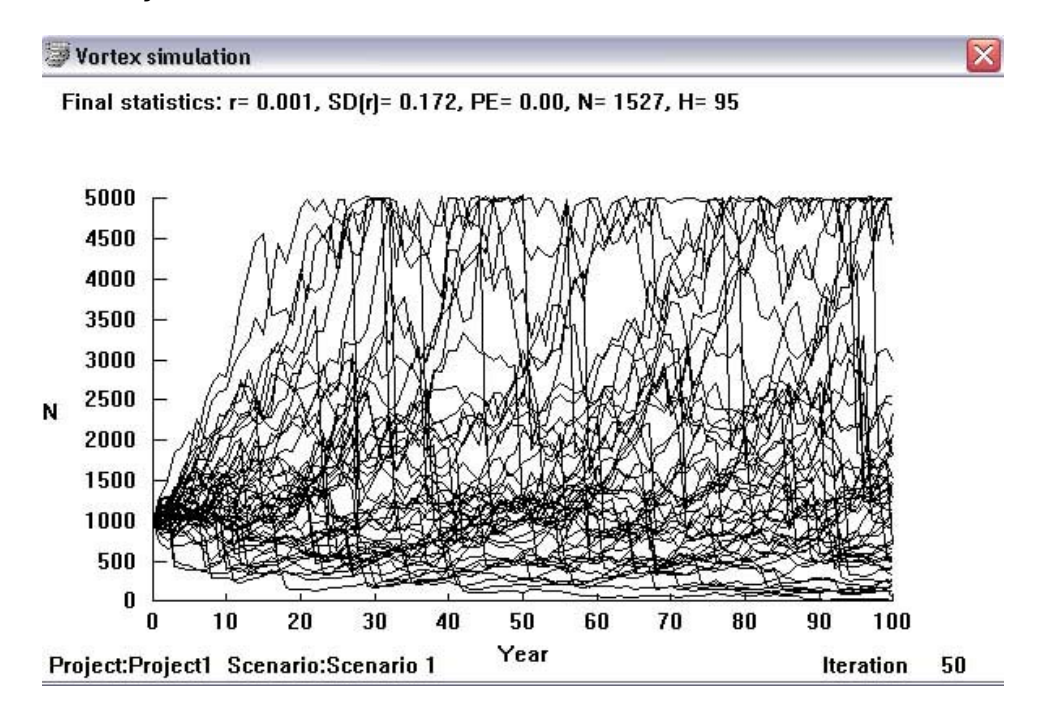

 $\mathbf{r}$  – Valor médio de r nas simulações (avaliado antes da população atingir K). A existência de uma componente estocástica no modelo faz com que nenhuma réplica da trajectória da população seja igual às outras. Cada réplica tem o seu próprio r.

SD(r) - desvio-padrão em torno da média de r

**PE** – Proporção de réplicas em que a população se extinguiu. Representa a probabilidade de extinção em 100 anos

**N** = Número médio de indivíduos na população (média das médias das 50 réplicas, só para réplicas em que a população não se extinguiu)

H = Heterozigotia final observada (não usamos em Dinâmica Populacional)

Para analizar os resultados, remova o gráfico do écran teclando no X e seleccione o separador **Text Output**. Aparecem outros (sub-)separadores. Seleccione o que diz **Deterministic Calculations**. Para detalhes, ver o Capítulo 4 do Manual do Vortex (pág 69).

Os valores determinísticos apresentados são os conhecidos r, Lambda, R<sub>0</sub>, T, e a DEE, todos calculados com base na familiar teoria da Life Table (ver a Box G, pág 72 do Manual do Vortex para detalhes). Observe também o gráfico de crescimento determinístico exponencial até K.

Com base estritamente nos resultados determinísticos, qual a probabilidade desta população se extinguir em 100 anos ?

Seleccione o separador **Output Summary**. O Vortex apresenta-lhe os valores médios das 50 réplicas da população, ano após ano. No fundo da tabela encontra a média de médias, as mesmas que há pouco viu no topo do gráfico. (Consulte as págs 73-74 do manual).

Selecione agora o separador **Other Output**. Na primeira linha observe um sumário de resultados já anteriormente encontrados. Repare que tem um r-determinístico (calculado com base na eq Lotka-Euler) e um estocástico (obtido das simulações). A diferença entre eles é informativa sobre a influência dos factores aleatórios nas trajectórias da população (págs 74-75 do Manual).

*Exercício* - Tape as letras pequeninas que estão aí a seguir agora ! já está ? Tente enumerar todos os factores aleatórios envolvidos no modelo que acabou de usar. Veja aqueles de que eu me lembrei e compare.

- 1. Só uma percentagem das fêmeas maduras se reproduz efectivamente em cada ano. As reprodutoras são escolhidas aleatóriamente.
- A própria percentagem de fêmeas reprodutoras é aleatória (foi-lhe atribuido um desvio-padrão).
- 2. A formação de pares de acasalemento entre indivíduos maduros ocorre aleatóriamente em cada t
- 3. As catástrofes ocorrem aleatóriamente.
- A determinação do sexo à nascença é aleatória.
  O tamanho de cada ninhada é aleatório.
- O tamanto de cada miniada e aleatorio.
  Os indivíduos são seleccionados aleatóriamente para morrer, dentro de cada idade/sexo.

## Cenário 2 – cenário básico com regulação DD

Retome o Project 1. Entre no separador "Project settings" e mude-lhe o nome para Project 2. No menu principal entre em **File>Save as...** para o guardar na sua diskete com nome diferente do que deu ao Project 1.

- Entre no separador "Simulation Input" e no menu escolha "Reproductive System". Para simular Regulação Dependente da Densidade, seleccione o quadradinho correspondente no quadro cinzento em baixo. Suponha que
  P(0) = 80, é a percentagem de fêmeas que se reproduz em baixas densidades
  P(K) = 20, é a percentagem de fêmeas que se reproduz em altas densidades
  A = 0, assumindo para já que não existe efeito de Allee
  B= 4, para determinar o declive da curva de % de fêmeas reprodutoras entre 80 e 20.
- Clique em VIEW na parte de baixo do quadro de diálogo (por vezes o view está escondido na parte de baixo do écran) para ver o resultado.
  Observe a curva de RDD e certifique-se de que a compreende. Em abcissas tem densidades populacionais (entre 0 e K) e em ordenadas tem percentagem de fêmeas maduras que irão acasalar em cada ano, em função da densidade populacional.
- **Manipule B** (por exemplo entre 1 e 10) e observe os resultados no gráfico. Manipule também P(0) e P(K).
- o Introduza agora um efeito de Allee colocando A = 4. Veja o resultado no gráfico.
- Finalmente, decida qual é o valor dos 4 parâmetros que lhe parece biológicamente razoável para uma espécie que tenha em mente. Corra o Vortex e compare com os resultados sem RDD.
- Divirta-se mudando os parâmetros da RDD, correndo o Vortex e vendo os resultados. Se possível, tente perceber as razões das diferenças nos resultados.